# Online Product Grant Application Guide

If you have further questions, please contact MidwayUSA Foundation at <u>Fundraise@midwayusafoundation.org</u> or give us a call at (877) 375-4570.

| CHANGING THE FUTURE OF<br>YOUTH SHOOTING SPORTS<br>Product Grant Application                                                                                                    | Bill<br>div<br>dor<br>cor<br>Pho<br>Cli | ACC: NOW CALL CARD AS COULDER [22805]<br>In Particular of SERE, Proceeds download to a Team Endowment will be matched based on the National and SERE, Proceeds download to a Team Endowment will be matched based on the National Access of Sere and Sere and Ser |
|----------------------------------------------------------------------------------------------------|-----------------------------------------|----------------------------------------------------------------------------------------------------|
| Enter the <u>Product Grant Code</u> to display the item details for your request.<br>Find this code on our Fundraising Products page.<br>Product Grant Code*<br>ex. ACE22.<br>FFL (Federal Firearm License) requirement for this item.* |                                         | Find the product grant code on<br><u>www.midwayusafoundation.org/f</u><br><u>undraisingproducts</u> next to the<br>product you are applying for. See<br>example above for Product Grant<br>Code location.                                                                                                    |
| Inventory Status =                                                                                                    | /                                       | These will auto populate, once<br>you enter a Product Grant Code                                                                                                    |
| To proceed, please select the applicable answers below. Based on the FFL requirement above, does this product require an FFL?* Based on the inventory status above, is this product available to request?* Next                         | ~                                       | Answer these questions based on<br>the text that was auto populated<br>in the two fields above. The two<br>auto populated fields were "FFL<br>requirement for this item." and<br>"Inventory Status"                                                                                                    |

T.

7

Once all fields are complete, click "next" to continue

| Product Grant Details                                                            |                                                  |
|----------------------------------------------------------------------------------|--------------------------------------------------|
| Item Description *                                                               |                                                  |
| Big Frig Patriot Camo 45Qt Cooler                                                |                                                  |
| Fundraising Goal (per Item) *                                                    | The fundraising goal and minimum donation        |
| 1190                                                                             | will auto populate based off the product you     |
| Minimum Donation (per Item) *                                                    | are applying for.                                |
| 595                                                                              |                                                  |
| Select Quantity *                                                                | For this specific product, solast how many       |
| 1                                                                                | V - For this specific product, select now many   |
| Expected Minimum Donation (Upon Fundraiser Conclusion)                           | you'd like to receive. Maximum quantity is 3.    |
| \$595.00                                                                         |                                                  |
| Requesting Organization Information                                              | Enter your youth shooting team or                |
| Organization Name *                                                              | organization's name.                             |
| Air Rifle Rebels                                                                 |                                                  |
| Benefitting Endowment ID(s)*                                                     | Enter your team ID or organization ID, this can  |
| R12345                                                                           | be found on your team page at                    |
| Legal Name (as recognized by the IRS)*                                           | www.midwayusafoundation.org/find-team-           |
| Air Rifle Rebels                                                                 | fund-team/                                       |
| Federal Tax Identification Number (TIN/EIN) *                                    |                                                  |
| 12-3456789                                                                       | Enter Name and FIN listed on your tax            |
| Upload W-9 Form *                                                                | Enter Name and Envirsted on your tax             |
| Choose File No file chosen                                                       |                                                  |
| Applicant Contact Information                                                    | Upload your W-9 Form, this can be a high-res     |
| First Name:*                                                                     | picture, pdf, or word document.                  |
| James                                                                            |                                                  |
| Last Name: *                                                                     |                                                  |
| Johnson                                                                          |                                                  |
| Organization Role or Title *                                                     |                                                  |
| Head Coach                                                                       |                                                  |
| Email (utilized to capture electronic signature) *                               | Add your information in section as you are the   |
| Fundraise@MidwayUSAFoundation.org                                                | applicant applying for this specific fundraising |
| Phone Number*                                                                    | product. Make sure to complete all fields as     |
| (877) 375-4570                                                                   | these are required.                              |
| Address   ine 1.*                                                                |                                                  |
| 6001 West Van Horn Tavern Rd                                                     | NOTE: the email you enter will be the email      |
| Addrard Lina 7:                                                                  | that receives the signature request, and         |
| Suite C                                                                          | confirmations.                                   |
|                                                                                  |                                                  |
| City:*                                                                           |                                                  |
|                                                                                  |                                                  |
| State *                                                                          |                                                  |
| missoun                                                                          | <b>`</b>                                         |
| Zipcode: *                                                                       | If you would like your product(s) shipped to     |
| 52205                                                                            | the address you entered in the Applicant         |
| Shipping Address                                                                 | Contract Information contian togola this         |
| Select if you'd like to ship your item(s) to the contact address provided above. | button If your item is a finance it must be      |
| PO. Box addresses are not permitted for shipment.                                | button. If your item is a firearm, it must be    |
| Shipment Address Line 1: *                                                       | shipped to an FFL.                               |
| Shooting Club Address or FFL Address                                             |                                                  |
| Shipment Address Line 2:                                                         | If you want this product shipped to another      |
|                                                                                  | address fill out the information in the Shipping |
| Shipment City: * Columbia                                                        | Address section. Other addresses can include     |
| Shipment State*                                                                  | an FFL, your shooting club, or another           |
| Missouri                                                                         | <ul> <li>member in your organization.</li> </ul> |
| Shipment Zipcode: *                                                              |                                                  |
| 65203                                                                            | Select next when all fields are complete.        |
| Previous                                                                         |                                                  |

## Terms and Conditions Agreement

We, the requesting organization, hereby agree to the following terms and conditions and have reviewed the Product Grant Application and Fulfillment Policy published on the Fundraising Products page at https://www.MidwayUSAFoundation.org/FundraisingProducts/.

- We will make a diligent effort to raise the fundraising goal per Product Grant item. The MidwayUSA Foundation encourages us to exceed the goal, if possible.
- We will contribute the minimum donation for each item(s) received to a MidwayUSA Foundation Endowment through ONE SINGLE DONATION.
  - a. For check contributions, we will utilize the Product Grant Check Donation form posted on the Fundraising Products page and include the Order Number and Item Description. We agree to use one form per Order Number.
  - b. For online contributions, we will utilize the comment section to identify the Order Number and Item Description.
- The MidwayUSA Foundation encourages us to complete all fundraising activities and contribute the minimum donation associated with this Product Grant and within nine (9) months of receipt.
- We acknowledge donations can be made prior to the conclusion of a fundraiser but not prior to receiving an item.
- We understand failure to designate the details of a Product Grant donation will result in MidwayUSA Foundation processing the contribution as a general donation.
- We understand Product Grant donations may be eligible for a match and have reviewed the Matching Program details that are published at https://www.MidwayUSAFoundation.org/Matching-Program/.
- We understand donating less than the minimum donation amount per item could result in losing the opportunity to participate in future MidwayUSA Foundation fundraising programs.
- We understand products returned to the manufacturer or distributor which we, the requesting organization or FFL holder, were unavailable to receive the shipment will result in the request being canceled and the products reallocated to other participants.
- We understand if there is shipping damage to the Product Grant, we, or FFL holder, will contact the Foundation within seven (7) days of the incident.
- We understand all fundraising products offered by MidwayUSA Foundation are provided on a first come, first served basis for as long as each Product Grant is available.
- 11. We have checked our state and local regulations for raffle licensing requirements.
- 12. We acknowledge all donations are unrestricted and the property of MidwayUSA Foundation, under the control of the Board of Directors, and have reviewed the donation policy at https://www.MidwayUSAFoundation.org/Policies/.

## Authorized Signature

To proceed with completing this Product Grant application, please click the "Initiate Signature Request" button below. By initiating the signature request, the email address listed in the Applicant Contact Information section will be prompted via email of the next steps to complete the submission process.

If you receive an error message when initating your signature request, please navigate to the previous page by clicking on the <u>Previous</u> button below. Any fields with an error will be highlighted in red.

Initiate Signature Request

08/11/2022

Previous

Review the terms and conditions of this application. If you have any questions, please reach out to us at

Fundraise@midwayusafoundation .org.

Once you have reviewed the term and conditions of the application, Click the "Initiate Signature Request" button.

If you receive an error when trying to initiate the signature request, navigate to the previous page using the "Previous" button at the bottom. Correct your errors on the previous page before trying to Initiate another Signature request.

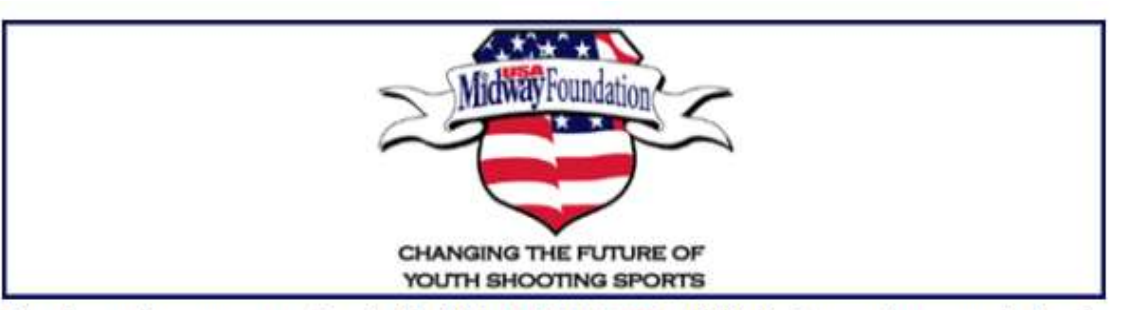

Thank you for your request; note that it is INCOMPLETE until HelloSign captures an electronic signature. Navigate to your email inbox provided in the original submission to complete the process.

Some emails get caught in the spam/junk folder; check your spam folder if the email does not appear within a few minutes. If you do not receive an email within twenty-four (24) hours, please get in touch with us: Fundraise@MidwayUSAFoundation.org This is your signature request confirmation page. Now you must navigate to your email so that you can electronically sign the Product Grant Application.

# Return to Product Grants Page

Return to MidwayUSA Foundation

| Г | ACTION DEQUISITED                                                                                                    |                                                                                                    |
|---|----------------------------------------------------------------------------------------------------|----------------------------------------------------------------------------------------------------|
| Г | MidwayUSA Foundation<br>(fundraise@midwayusafoundation.org) has requested a signature                                                                                                    | This email is sent to the email you submitted in the Applicant Contact Information section of the application.                                                                                         |
|   | REVIEW & SIGN                                                                                                    | <b>The email's subject line will be:</b> New Signature Request<br>from - Enterprise Services User - MidwayUSA Foundation<br>Product Grant Application - Signature requested by<br>MidwayUSA Foundation |
| Г | DOCUMENT                                                                                                    |                                                                                                    |
|   | New Signature Request from - Enterprise Services User<br>MidwayUSA Foundation Product Grant Application<br>MESSAGE FROM MIDWAYUSA FOUNDATION<br>(FUNDRAISE@MIDWAYUSAFOUNDATION.ORG)<br>Please sign your Product Grant Application by clicking on the Review &<br>Sign button above. Once your signature has been captured, you will<br>receive a signed copy via email.<br>Organization Name: Air Rifle Rebels<br>Item Description: Big Frig Patriot Camo 45Qt Cooler | Click on the email, then click on the "Review<br>and Sign" button to review and sign the<br>application.                                                                                               |
|   | Thank you,                                                                                                    |                                                                                                    |
|   | MidwayUSA Foundation                                                                                                    |                                                                                                    |
| Г | Warning: To prevent others from accessing your document, please do not forward this email.                                                                                                    |                                                                                                    |

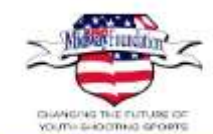

# MidwayUSA Foundation

### **Product Grant Application**

#### **Product Grant Details**

Item Description: Big Frig Patriot Camo 45Qt Cooler

Fundraising Goal (per item): 1190

Minimum Donation (per item): 595

Item Quantity: 1

Expected Minimum Donation (Upon Fundraiser Conclusion): \$595.00

#### **Requesting Organization**

Organization Name: Ar Rifle Robels Benefitting Endowment ID: R12345 Legal Name: Air Rifle Robels Federal Tax Identification Number (TIN/EIN): 12-3456789 Request Date: 2022-08-11

#### Applicant Contact Information

First Name: James

Organization Role/Title: Email: Fundraise@MidwayUSAFoundation.org Phone Number: (877) 375-4570 Address Line 1: 6001 West Van Horn Tavern Rd Address Line 2: Suite C City: Columbia State: Missouri

Zipcode: 65203

#### **Terms and Conditions Agreement**

We, the requesting organization, hereby agree to the following terms and conditions and have reviewed the Product Grant Application and Fulfillment Policy published on the Fundraising Products page at https://www.MidwayUSAFoundation.org/FundraisingProducts/.

Last Name: Johnson

1. We will make a diligent effort to raise the fundraising goal per Product Grant Item. The MidwayUSA Foundation encourages us to exceed the goal, if possible.

 We will contribute the minimum donation for each item(c) received to a MidwayUSA Foundation Endowment through ONE SINGLE DONATION.

- a. For check contributions, we will utilize the Product Grant Check Donation form posted on the Fundraising Products page and include the Order Number and Item Description. We agree to use one form per Order Number.
- b. For online contributions, we will utilize the comment section to identify the Order Number and Item Description.

#### Terms and Conditions Agreement Continued

 The MidwayUSA Foundation encourages us to complete all fundraising activities and contribute the minimum donation associated with this Product Grant and within nine (9) months of receipt.

 We acknowledge donations cannot be made prior to receiving an item but can be made prior to the conclusion of our fundraiser.

5. We understand failure to designate the details of a Product Grant donation will result in MidwayUSA Foundation processing the contribution as a general donation.

 We understand Product Grant donations may be eligible for a match and have reviewed the Matching Program details that are published at https://www.WidwayUSAFoundation.org/Matching-Program/.

 We understand donating less than the minimum donation amount per item could result in losing the opportunity to participate in future MidweyUSA Foundation fundraising programs.

 We understand products returned to the manufacturer or distributor which we, the requesting organization or FFL folder, were unavailable to receive the shipment will result in the request being canceled and the products reallocated to other participants.

9. We understand if there is shipping damage to the Product Grant, we, or FFL holder, will contact the Foundation within seven (7) days of the incident.

 We understand all fundraising products offered by MidweyUSA Foundation are provided on a first come, first served basis for as long as each Product Grant is available.

11. We have checked our state and local regulations for rafile licensing requirements.

12. We acknowledge all donations are unrestricted and the property of MidwayUSA Foundation, under the control of the Board of Directors, and have reviewed the donation policy at https://www.MidwayUSAFoundation.org/Policies/.

#### Authorized Signature By signing

Click to sign

Review the Product Grant Application to ensure all information is completed and correct.

When ready select the "Click to sign" button, to sign the application.

This pop up will appear, type your name in the field shown and click the "insert" button.

| Add your signatu | 10          |  |
|------------------|-------------|--|
| Type H.In        |             |  |
| 0 1a             | mes Johnson |  |
| 2.5              |             |  |
| Overge for       |             |  |
|                  |             |  |
|                  |             |  |
|                  |             |  |

0.000

participants.

considered of comment hable. Phones (11) "Continent"

9. We understand if there is shipping damage to the Product Grant, we, or FFL holder, will contact the Foundation within seven (7) days of the incident.

10. We understand all fundraising products offered by MidwayUSA Foundation are provided on a first come, first served basis for as long as each Product Grant is available.

11. We have checked our state and local regulations for raffle licensing requirements.

12. We acknowledge all donations are unrestricted and the property of MidwayUSA Foundation, under the control of the Board of Directors, and have reviewed the donation policy at https://www.MidwayUSAFoundation.org/Policies/.

## **Authorized Signature**

By signing below, I confirm I have read and agree to the Terms and Conditions.

James Johnson

08 / 11 / 2022

Once the electronic signature is inserted, select the "Continue" button in the top right corner of the screen.

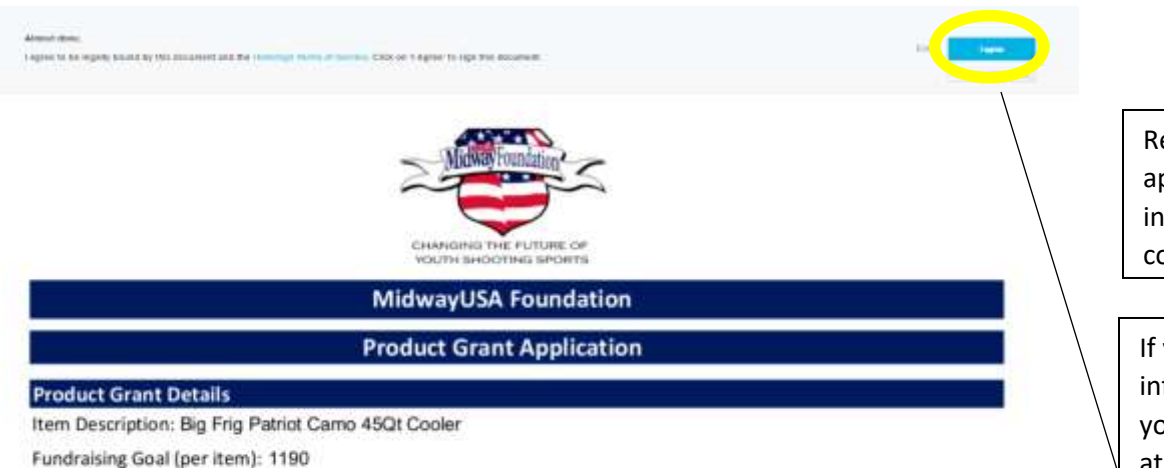

Review the completed application and makes sure information was entered correctly.

If you are satisfied with the information entered, and you agree to the statement at the top of the page, click the "I Agree" button to complete the application.

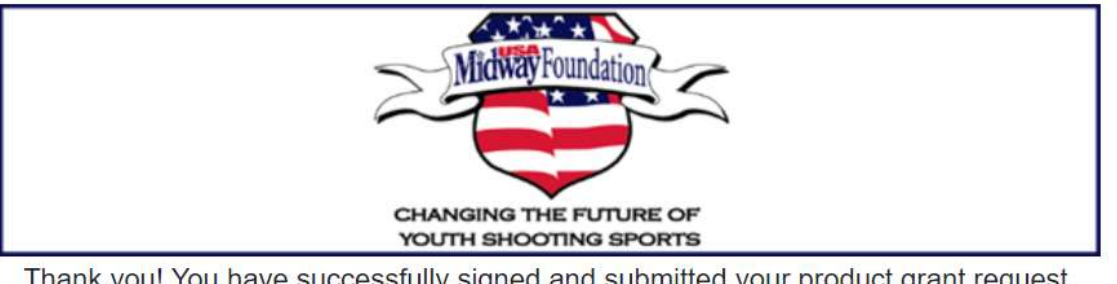

Thank you! You have successfully signed and submitted your product grant request. The application will now be reviewed by MidwayUSA Foundation. You can expect further email communication with five (5) business days.

As a reminder, donating for this product grant request prior to receiving the item(s) is not authorized.

Congratulations, you have completed the application! You will get this confirmation that your application was submitted!

Minimum Donation (per item): 595

Item Quantity: 1

| ×                                                                                                    |                                                                                                    |
|----------------------------------------------------------------------------------------------------|----------------------------------------------------------------------------------------------------|
| You have successfully signed your document  COUMENT                                                                                                    | ×                                                                                                    |
| New Signature Request from - Enterprise Ser<br>User - MidwayUSA Foundation Product Gran<br>Application<br>Access this document and others by logging in to your Hello<br>account. | vices       You will also get an email confirmation that your application was signed and submitted. This email is sent to the email you submitted in the Applicant Contact Information section of the application. |
| VIEW SIGNED DOCUMENT                                                                                                    | <b>The email's subject line will be:</b> You<br>just signed New Signature Request<br>from - Enterprise Services User -<br>MidwayUSA Foundation Product Grant<br>Application                                        |
| Warning: To prevent others from accessing your document, p         forward this email.                                                                                            | lease do not                                                                                                    |

This concludes the Product Grant Application Guide.

If you have further questions, please contact MidwayUSA Foundation at <u>Fundraise@midwayusafoundation.org</u> or give us a call at (877) 375-4570.